به نام خدا

# راهنمای پورتال وب اساتید

تاريخ بروزرساني: 1399/1/22

| 1  | ورود به سامانه                |
|----|-------------------------------|
| ۲  | ثبت حضور و غیاب و نمرات کلاسی |
| ۶  | ارسال فایل های آموزشی         |
| ۹  | ثبت نمرات پایانی              |
| 11 | تدریس آنلاین                  |

### ورود به سامانه

| ا سامانه آموزشی X +                                     | - o x                      |
|---------------------------------------------------------|----------------------------|
| ← → C ① Not secure   com/?AspxAutoDetectCookieSupport=1 | ☆ ⇔ :                      |
|                                                         | ورود به سامانه             |
|                                                         | نام کاربری                 |
| اموزشكاه زبان ليمس                                      | رمز عبور                   |
| پیشرو در آموزش هوشمند                                   | یادآوری 📄 فراموش کرده ام   |
| ورود به وبسایت آموزشگاه                                 | ورود ثبت نام<br>LIMS WEB © |
|                                                         |                            |

با کلیک روی لینک سامانه آموزشی در وب سایت آموزشگاه صفحه زیر باز می شود.

با ورود نام کاربری و رمز عبور در فیلد های مربوطه و کلیک روی کلید ورود وارد سامانه می شوید.

جهت دریافت نام کاربری و رمز عبور خود با منشی آموزشگاه در ارتباط باشید.

# ثبت حضور و غیاب و نمرات کلاسی

جهت دسترسی آسان در صفحه اصلی (داشبورد) لیستی از جلساتی که حضور و غیاب و نمرات کلاسی آنها ثبت نشده اند نمایش داده می شوند. در تصویر زیر این قسمت با خط قرمز مشخص شده است:

| ال الشبورد   LIMS 🛛 🕹 🔶 🔶 🕹 🕹 خ             |                                         |                                                                                                    | - 0 ×              |
|---------------------------------------------|-----------------------------------------|----------------------------------------------------------------------------------------------------|--------------------|
| $\leftarrow$ $\rightarrow$ C (i) Not secure | com/Teacher/Default.aspx                |                                                                                                    | ☆ ⇔ :              |
| <b>₽ ()</b> △                               |                                         |                                                                                                    |                    |
| آينده                                       | مات پیش رو امروز فردا                   | وضعیت کلی ترم جلس                                                                                                    | 📩 تقویم آموزشی     |
|                                             |                                         |                                                                                                    | 🚊 نمرات میان ترم   |
| CAE 2 - 327 : کلاس                          | 1397/10/19 🛅 25 جلسه 25                 |                                                                                                    | 🖹 نمرات پایانی     |
| از ساعت 19:50 الی 21:30                     | ان برگزاری: شعبه یک-کلاس 1              | مک                                                                                                    | 🚊 پیام های دریافتی |
|                                             |                                         | جلسات گذشته                                                                                                    | 🖹 مدیریت زمان آزاد |
|                                             |                                         | 24                                                                                                    | 🗟 فایل های آموزشی  |
|                                             |                                         |                                                                                                    | 🖨 مشاوره آنلاین 🗧  |
|                                             |                                         | -                                                                                                    | 🎒 سوابق مالی       |
|                                             |                                         |                                                                                                    |                    |
|                                             | نمرات پایانی ثبت نشده                   | حضور و غیاب و نمرات کلاسی ثبت نشده                                                                                     |                    |
| Ø                                           | CAE 1 - 306<br>تاريخ پايان : 1397/08/11 | ک دوشنبه - جلسه ۱ - ۱397/08/14 - ۱ دوشنبه - جلسه ۲ د 19:50 - ۱397/08/14 - ۱ د دوشنبه - جلسه ۲ د د 19:50 د د 1397/08/14 |                    |
|                                             |                                         | شنبه - جلسه 2 - 19:50 - 1397/08/19 - 2 هنبه - جلسه CAE 2 - 327                                                         |                    |

با کلیک روی 🛛 🕝 به صفحه ثبت حضور و غیاب و نمرات کلاسی منتقل خواهید شد.

#### حضور و غياب

در این صفحه لیست زبان آموزان کلاس نمایش داده می شوند، روبری هر زبان آموز کلید حضور و فیلد تاخیر وجود دارد که با (روشــن کردن) کلید حضـور وضـعیت به حضـور تغییر می کند. جهت ثبت تاخیر برای هر زبان آموز در فیلد عددی مدت تاخیر را به دقیقه وارد نمایید.

#### تكاليف

در کادر مربوط به هر زبان آموز فیلد تکلیف وجود دارد که می توانید تکلیف جلسـه بعدی را در این فیلد وارد نمایید، همچنین جهت ثبت تکلیف کلی برای همه زبان آموزان می توانید شـــرح تکلیف را در فیلد تکلیف جلسه که در بالای لیست قرار دارد وارد نمایید.

| س   LIMS 🛄           | × حضوروغیاب و نمرات کلاه | +                     |                       |                  |                         |                   |                      |   | - 0                | ×        |
|----------------------|--------------------------|-----------------------|-----------------------|------------------|-------------------------|-------------------|----------------------|---|--------------------|----------|
| ← → C                | Not secure               | :om/Teac              | her/SessionRollCallAr |                  |                         |                   |                      |   | ☆ ♣                |          |
| , III                | ۵                        |                       |                       |                  |                         | مرتوان <u>دان</u> |                      | = | UMS                | <b>^</b> |
|                      |                          |                       |                       |                  |                         |                   |                      |   | 🕝 داشبورد          | 5        |
| <ul> <li></li> </ul> | >                        |                       |                       |                  | عضوروغیاب و نمرات کلاسی | > - 俞             | حضوروغياب            |   | 🛃 کلاس ها          | }        |
|                      |                          |                       |                       |                  |                         |                   |                      |   | 前 برنامه هفتگی     |          |
| ت ها                 | مهارت                    |                       | تكليف جلسه            |                  | 19:50                   | - 1397/09/14 - 1  | چهارشنبه - جلسه 13   |   | 📩 تقویم آموزشی     | ]        |
|                      |                          |                       |                       |                  |                         |                   |                      |   | 📄 نمرات میان ترم   |          |
|                      |                          |                       | تكليف:                | 0                | تاخير(دقيقه):           | حضور: 🗸           | افضر<br>3970515      |   | 📄 نمرات پایانی     |          |
|                      | Grammar - Advanced       | Vocabulary - Advanced | Sticking to English   | Class Attendance | Reading                 | Writing           | Listening            |   | 📄 پیام های دریافتی |          |
|                      | 0.00                     | 0.00                  | 0.00                  | 0.00             | 0.00                    | 0.00              | 0.00                 |   | 🖨 مدیریت زمان آزاد |          |
|                      |                          |                       | جمع مهارت ها          | Discussion       | Classroom participation | Exam maximizer    | Speaking - Interview |   | -9.0-9-20          |          |
|                      |                          |                       | 0.00                  | 0.00             | 0.00                    | 0.00              | 0.00                 |   | 🕝 فایل های آموزشی  |          |
|                      |                          |                       |                       |                  |                         |                   |                      | > | 🖨 مشاوره آنلاین    | J        |
|                      |                          |                       | تكليف:                | 0                | تاخير(دقيقه):           | حضور:             | 2950195              |   | 🛱 سوابق مالی       |          |
|                      | Grammar - Advanced       | Vocabulary - Advanced | Sticking to English   | Class Attendance | Reading                 | Writing           | Listening            |   |                    |          |
|                      | 0.00                     | 0.00                  | 0.00                  | 0.00             | 0.00                    | 0.00              | 0.00                 |   |                    |          |
|                      |                          |                       | جمع مهارت ها          | Discussion       | Classroom participation | Exam maximizer    | Speaking - Interview |   |                    |          |
|                      |                          |                       | 0.00                  | 0.00             | 0.00                    | 0.00              | 0.00                 |   |                    |          |
|                      |                          |                       |                       |                  |                         |                   |                      |   |                    |          |
|                      |                          |                       | تكليف.                | 0                | تاخير(دقيقه).           | د ضمن             | بنیامین              |   |                    | -        |

#### نمرات كلاسى

برای زبان آموزانی که وضـعیت حضـور آن ها فعال اسـت فیلد های مربوط به مهارت ها فعال می شـوند. جهت تعیین نمره کلاسـی هر زبان آموز تنها کافیسـت در فیلد مربوط به هر مهارت نمره را وارد نمایید. مجموع نمرات بطور خودکار در فیلد جمع مهارت ها محاسبه و نمایش داده می شود.

در صــورتی که نمره مهارتی را بیش از حد ســـقف آن وارد کنید بطور خودکار حداکثر نمره در نظر گرفته خواهد شد.

در پایان روی کلید تایید کلیک نمایید.

| ) | ۵                  |                       |                       |                  |                         | -                   | The second second         | = |  |
|---|--------------------|-----------------------|-----------------------|------------------|-------------------------|---------------------|---------------------------|---|--|
|   |                    |                       | 0.00                  | 0.00             | 0.00                    | 0.00                | 0.00                      |   |  |
|   |                    |                       | تكليف:                | 0                | تاخير(دقيقه):           | حضور:               | محمد امین<br>3960438      |   |  |
|   | Grammar - Advanced | Vocabulary - Advanced | Sticking to English   | Class Attendance | Reading                 | Writing             | Listening                 |   |  |
|   | 6                  | 6                     | 4                     | 4                | 5                       | 5                   | 5                         |   |  |
|   |                    |                       | جمع مهارت ها          | Discussion       | Classroom participation | Exam maximizer      | Speaking - Interview      |   |  |
|   |                    |                       | 46.00                 | 4                | 0.00                    | 1                   | 6                         |   |  |
|   |                    |                       | تكليف:                | 0                | تاخیر(دقیقه):           | حضور:               | حمیدرضا<br>2950366        |   |  |
|   | Grammar - Advanced | Vocabulary - Advanced | Sticking to English   | Class Attendance | Reading                 | Writing             | Listening                 |   |  |
|   | 4                  | 5                     | 4                     | 4                | 2                       | 5                   | 5                         |   |  |
|   |                    |                       | جمع مهارت ها<br>48.00 | Discussion<br>4  | Classroom participation | Exam maximizer<br>8 | Speaking - Interview<br>6 |   |  |
|   |                    |                       |                       |                  |                         | ، انصراف            | ا ثبت                     |   |  |

#### تغییر مهارت ها

جهت تغییر مهارت های مشخص شده برای جلسه ابتدا روی کلید مهارت ها در گوشه بالای لیست کلیک نمایید.

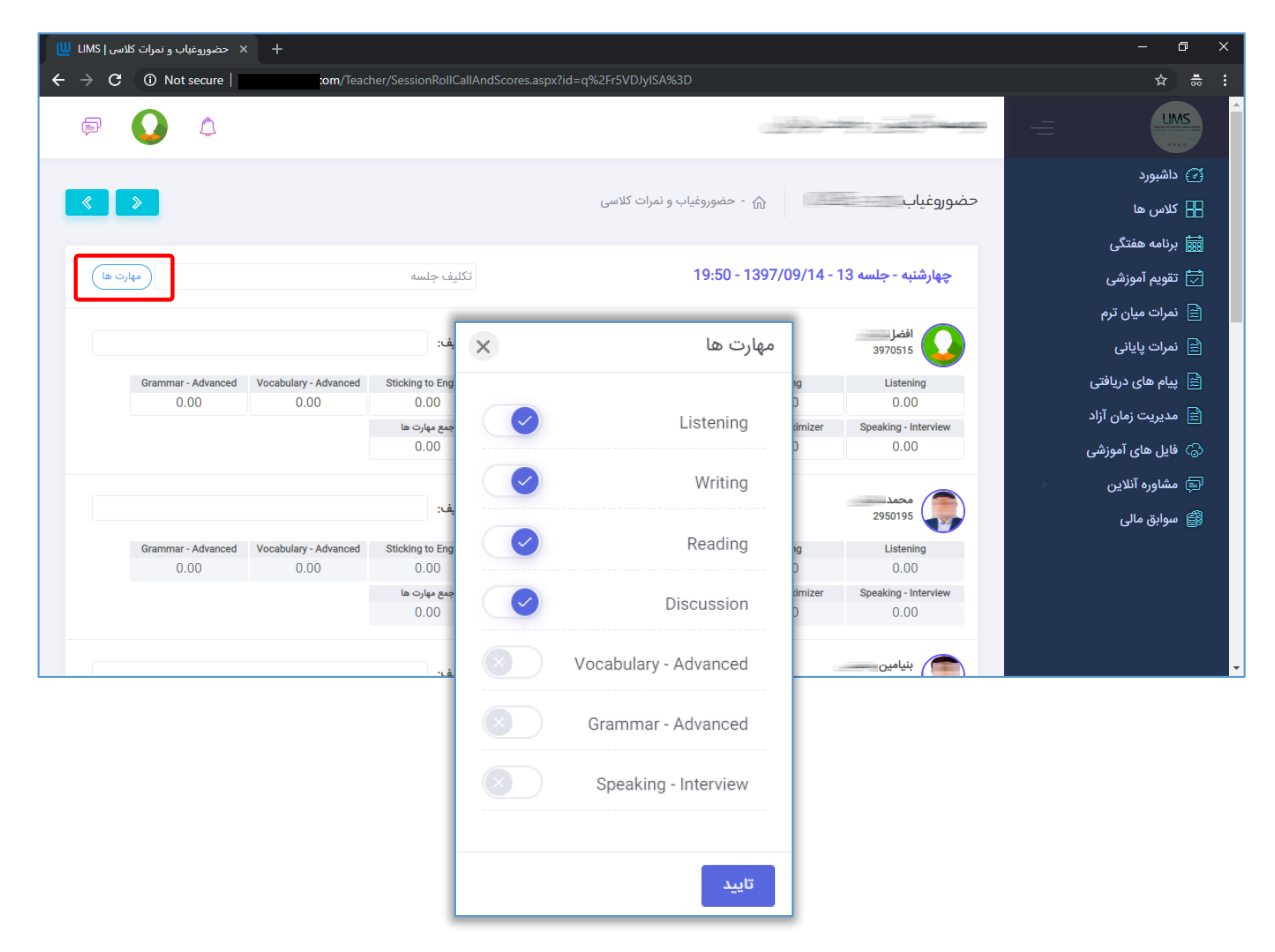

در کادری که باز می شـود با فعال و غیر فعال کردن هر مهارت می توانید مهارت های تدریس شـده در جلسه را مشخص نمایید، در پایان روی تایید کلیک کنید.

توجه داشته باشید که بصورت پیشفرض همیشه همه مهارت ها برای زبان آموزان فعال است و اگر نیاز به تغییر مهارت ها بود ابتدا مهارت ها را مشـخص نموده و ســپس نمرات کلاســی را وارد کنید.

#### دسترسی به دیگر جلسات

🔦 📎 در گوشـــه

برای جابجا شـدن آسـان به جلسـه بعد و قبل می توانید از کلید های < ဳ بالای صفحه استفاده نمایید.

هر گاه نیاز شــد نمرات و یا حضــور و غیاب جلســه ای را ویرایش نمایید و یا می خواهید نمرات و حضـور و غیاب جلسـات قبل را بررسـی کنید کافیسـت از سـمت راسـت روی منوی تقویم آموزشـی کلیک نمایید.

| 🕂 🗙 تقویم آموزشی   LIMS 🛄                        |                                    |          |                  |                | - @ ×              |
|--------------------------------------------------|------------------------------------|----------|------------------|----------------|--------------------|
| $\leftrightarrow$ $\rightarrow$ C (i) Not secure | com/Teacher/EducationalCalendar.as |          |                  |                | ☆                  |
| <b>₽ Q </b>                                      |                                    |          |                  | and the second |                    |
|                                                  |                                    |          |                  |                | 🕝 داشبورد          |
|                                                  |                                    |          | 🕥 - تقویم آموزشی | تقويم آموزشى   | Η کلاس ها          |
| D جستجو                                          |                                    |          |                  |                | 🔜 برنامه هفتگی     |
|                                                  | تا تاريخ                           |          | ال تاريخ         | کلاس           | 📩 تقویم آموزشی     |
|                                                  |                                    |          |                  |                | 🚊 نمرات میان ترم   |
| نمايش: 10 🔻                                      |                                    |          |                  | جستجو:         | 🖹 نمرات پایانی     |
| ساعت شروع عمليات                                 | تاريخ                              | روز هفته | کلاس             | جلسه           | 🚊 پیام های دریافتی |
| 19:50                                            | 1397/07/04                         | چهارشنبه | CAE 1 - 306      | 1              | 🖹 مدیریت زمان آزاد |
|                                                  |                                    |          |                  |                | 🕝 فایل های آموزشی  |
| 19:50                                            | 1397/07/07                         | شنبه     | CAE 1 - 306      | 2              | 🖨 مشاوره آنلاین 🗧  |
| 19:50                                            | 1397/07/09                         | دوشنبه   | CAE 1 - 306      | 3              | 🎒 سوابق مالی       |
| 19:50                                            | 1397/07/11                         | چهارشنبه | CAE 1 - 306      | 4              |                    |
| 19:50                                            | 1397/07/14                         | شنبه     | CAE 1 - 306      | 5              |                    |

سـپس کلاس و جلسـه مورد نظر خود را از قسـمت بالای فرم جسـتجو نمایید. بعد از یافتن جلسـه مورد نظر روی کلید 💿 کلیک نمایید. به صــفحه ثبت حضــور و غیاب و نمرات کلاســی برای جلسه مربوطه منتقل خواهید شد.

### ارسال فایل های آموزشی

جهت ارسـال فایل های آموزشـی برای زبان آموزان از سـمت راسـت روی منوی فایل های آموزشـی کلیک نمایید.

| ارسال مایل   LIMS 👑 🔶 ارسال مایل ا |                                       |                        | - 0                | × |
|------------------------------------|---------------------------------------|------------------------|--------------------|---|
| ← → C ③ Not secure   com           | /Teacher/SendEducationalFiles.aspx    |                        | ☆ ≑                |   |
| <b>P</b>                           | وقوري                                 |                        |                    | Â |
|                                    |                                       |                        | 😭 داشبورد          |   |
|                                    | نا <u>یل</u>                          | ارسال فايل 🗠 - ارسال ف | 🔡 کلاس ها          |   |
|                                    |                                       |                        | 📷 برنامه هفتگی     |   |
|                                    |                                       | فایل های ارسال شده     | 📩 تقویم آموزشی     |   |
|                                    |                                       |                        | 🚊 نمرات میان ترم   |   |
|                                    |                                       |                        | 🚊 نمرات پایانی     |   |
|                                    |                                       |                        | 🚊 پیام های دریافتی |   |
|                                    |                                       | ارسال فايل جديد        | 🚊 مدیریت زمان آزاد |   |
|                                    |                                       |                        | 💮 فایل های آموزشی  |   |
|                                    | ~ CAE 2 - 327                         | انتخاب کلاس :          | 🖨 مشاوره آنلاین 🗧  |   |
|                                    |                                       |                        | 🛱 سوابق مالی       |   |
|                                    | 10-50 - 1207/08/14 - 1 doub - differ  | a dual to a state with |                    |   |
|                                    | وسيبه- جنسه ۲۰ ۱۵۶/۱۵۵/۱۹۰۲ - ۲۵۶/۱۵۵ | اللطاب جلسه :          |                    |   |
|                                    | No file chosen Choose File            | تصوير :                |                    | • |

این صفحه شامل دو قسمت فایل های ارسال شده و ارسال فایل جدید می باشد.

هر فایل آموزشی مربوط به یک جلسـه از کلاس می باشـد. شما برای ارسـال فایل جدید در قسـمت دوم فرم ابتدا می بایست کلاس و جلسه مربوطه را انتخاب نمایید.

| ارسال فايل   LIMS 👑 😾     |                                   |                             | - 0 ×              |
|---------------------------|-----------------------------------|-----------------------------|--------------------|
| ← → C ③ Not secure   com/ | Teacher/SendEducationalFiles.aspx |                             | ☆ ≑ :              |
| P 🚺 🗅                     |                                   |                             |                    |
|                           |                                   |                             | 🖹 پیام های دریافتی |
|                           |                                   | ارسال فایل جدید             | 📄 مدیریت زمان آزاد |
|                           |                                   |                             | 🗟 فایل های آموزشی  |
|                           | v (                               | انتخاب کلاس : CAE 2 - 327   | 🖨 مشاوره آنلاین    |
|                           |                                   |                             | 🛱 سوابق مالی       |
|                           | × 19:50 - 1397/08/14 - 1 «        | انتخاب جلسه : دوشنبه - جلسا |                    |
|                           | No file chosen Cho                | تصویر:                      |                    |
|                           | ى بنويسيد                         | توضيح كوتاه : توضيح كوتاه.  |                    |
|                           |                                   | ارسال                       |                    |

|                                | ارسال فایل   LIMS      | × +                                                                |     |           |                                                                                                  |                        |                                                  |                                |   | - 0                                            | × |
|--------------------------------|------------------------|--------------------------------------------------------------------|-----|-----------|--------------------------------------------------------------------------------------------------|------------------------|--------------------------------------------------|--------------------------------|---|------------------------------------------------|---|
| Open 💿                         |                        |                                                                    |     |           |                                                                                                  | ×                      |                                                  |                                | - | ☆ ♣                                            | : |
| ← → • ↑                        | 🚔 > This PC            | > Documents >                                                      | ~ Ō | Search D  | ocuments                                                                                         | Q,                     |                                                  | and the second second          |   | LIMS                                           |   |
| Organize 🔻                     | New folder             |                                                                    |     |           |                                                                                                  | ?                      |                                                  |                                |   | 🖹 پیام های دریافتی                             |   |
| a OneDrive                     | ^                      | Name ^                                                             |     |           | Date modified 2017/01/13 22:56                                                                   | Ty ^<br>Fa             |                                                  | ارسال فایل جدید                |   | 📄 مدیریت زمان آزاد                             |   |
| This PC<br>3D Objec<br>Desktop | ts<br>nts<br>ids ✓ ✓ ≪ | AcademesTrack.xlsx     bg.jpg     bg.zip     Book1.xlsx     DB.sol |     | All Files | 2018/04/29 19:49<br>2018/12/31 18:14<br>2018/12/31 18:14<br>2017/05/10 16:06<br>2018/04/23 12:26 | M<br>Fa<br>W<br>M<br>> | CAE 2 - 327<br>08/14 - 1 دوشنبه - جلسه           | انتخاب کلاس :<br>انتخاب جلسه : | 5 | حَیْ قَایل های آموزشی هماوره آنلاین هوایق مالی |   |
|                                |                        | 155jpg                                                             |     |           | n 💌 Cancel                                                                                       |                        | osen Choose File<br>توضیح کوتاهی بنویسید<br>رسال | تصویر :<br>توضیح کوتاہ :       |   |                                                |   |

سپس روی Choose File کلیک نموده و تصویر مورد نظر را از کامپیوتر خود انتخاب کنید.

بعد توضيح كوتاهى در مورد فايل در قسمت توضيح كوتاه وارد نماييد.

در پایان روی کلید ارسال کلیک نمایید.

نسـبت به حجم تصـویر انتخابی و سـرعت اینترنت، عملیات ارسـال ممکن اسـت تا ۵ دقیقه طول بکشد، لطفا تا مشاهده پیغام سبز رنگ ذخیره موفق اطلاعات منتظر بمانید. فایل ارسال شده در قسمت فایل های ارسال شده نمایش داده می شود.

| ارسال فايل ا LIMS + +                                         |                           | - 0 ×                                 |
|---------------------------------------------------------------|---------------------------|---------------------------------------|
| ← → C ▲ Not secure   com/Teacher/SendEducationalFiles.aspx#   |                           | ☆ ≑ :                                 |
| الملفأ منتظر بماليد<br>در حال ارسال اطلاعات لطفاً منتظر بيفام |                           |                                       |
| ذخيره اطلاعات بمانيد                                          |                           | 🕢 داشبورد                             |
| X موفق<br>اطلامات ما مغترب دفت مگردد                          | ارسال فایل 🏠 - ارسال فایل | 🖁 کلاس ها                             |
|                                                               |                           | 📷 برنامه هفتگی                        |
|                                                               | فایل های ارسال شده        | 📩 تقویم آموزشی                        |
|                                                               |                           | 🚊 نمرات میان ترم                      |
|                                                               |                           | 🚖 نمرات پايانى                        |
|                                                               |                           | 🚊 پیام های دریافتی                    |
|                                                               | CAE 2<br>1 فایل           | 🚖 مديريت زمان آزاد                    |
|                                                               |                           | 🕞 فایل های آموزشی                     |
|                                                               |                           | 🖨 مشاوره آنلاین 🗧                     |
|                                                               |                           | 鏳 سوابق مالی                          |
|                                                               | ارسال فايل جديد           |                                       |
| v                                                             | CAE 2 - 327 : انتخاب کلاس |                                       |
|                                                               |                           | · · · · · · · · · · · · · · · · · · · |

جهت مشاهده فایل روی آن کلیک نمایید.

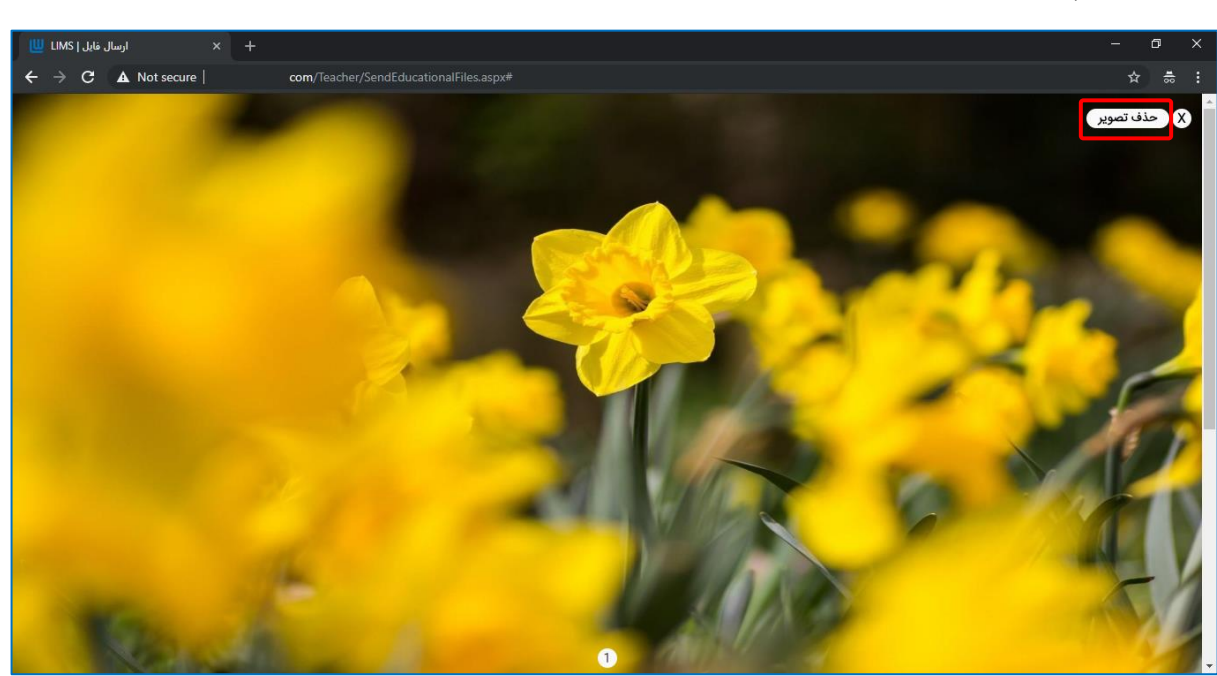

برای حذف پس از باز کردن فایل روی گزینه حذف تصویر در گوشه بالا کلیک نمایید.

| ارسال فایل   LIMS 👑 🕂                                  |                                                |                        | - 0 ×                                                               |
|--------------------------------------------------------|------------------------------------------------|------------------------|---------------------------------------------------------------------|
| ← → C ▲ Not secure   com/Teach                         |                                                |                        | ☆ ≑ :                                                               |
| × موفق موفق مروفق مروفق مروفق مروفق الموافقيت انجام شد | 1000                                           |                        |                                                                     |
|                                                        | بايل                                           | ارسال فايل 🕤 - ارسال ف | آن داشبورد ۲۵ کلاس ها ۲۵ مفتگی                                      |
|                                                        |                                                | فایل های ارسال شده     | تتویم آموزشی<br>🗟 (میات میات ترم                                    |
|                                                        |                                                |                        | 🔤 کمرت میں کرم<br>🖹 نمرات پایانی                                    |
|                                                        |                                                | ارسال فایل جدید        | ای پیام های دریافتی<br>ای مدیریت زمان آزاد<br>۲۰۰۰ فارا های آرمنش . |
|                                                        | ~ CAE 2 - 327                                  | انتخاب کلاس :          | ی می مورسی<br>چ مشاوره آنلاین<br>ﷺ سوابق مالی                       |
|                                                        | دوشنبه - جلسه 1 - 1397/08/14 - 1 دوشنبه - جلسه | انتخاب جلسه :          |                                                                     |
|                                                        | No file chosen Choose File                     | تصوير :                | •                                                                   |

شـاگردان شـما از طرق سـامانه آموزشـی زبان آموزان می توانند تصـاویر ارسـالی شـما را مشـاهده نمایند.

## ثبت نمرات پایانترم

جهت دسترسی آسان در صفحه اصلی (داشبورد) لیستی از کلاس هایی که نمرات پایانی آنها ثبت نشده اند نمایش داده می شوند. در تصویر زیر این قسمت با خط قرمز مشخص شده است:

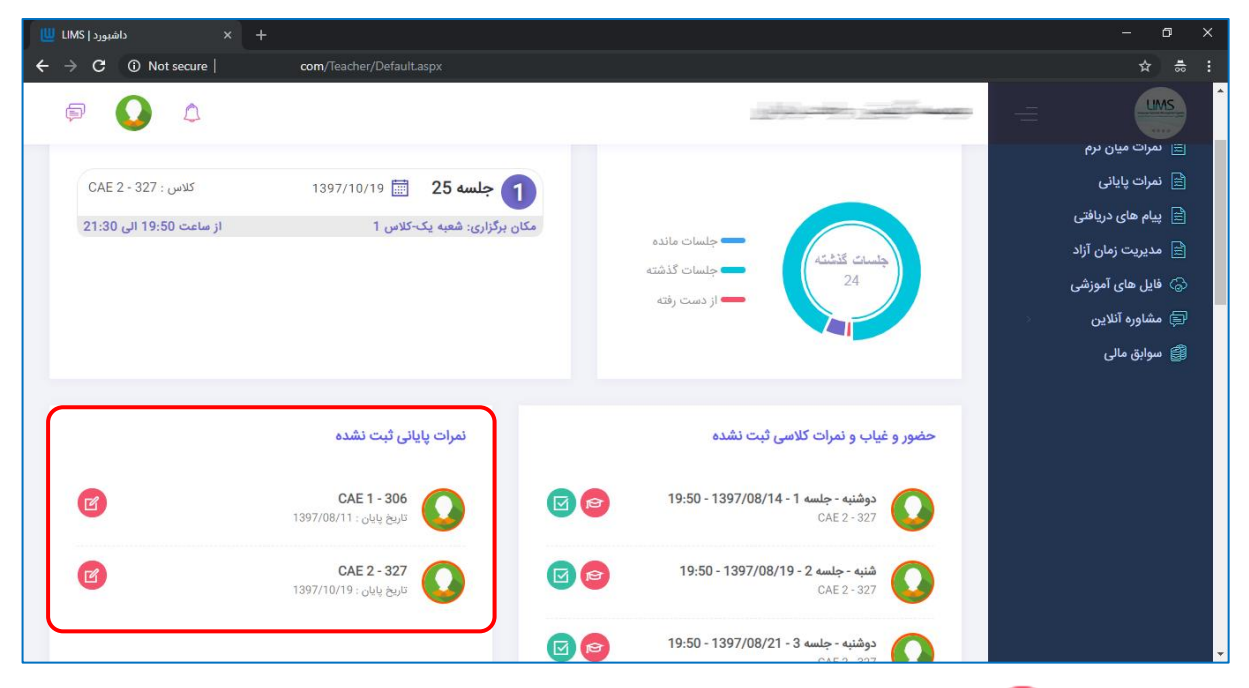

با کلیک روی 👩 صفحه ثبت نمرات پایانی برای کلاس مربوطه باز می شود.

در صـفحه نمرات پایانی لیسـت زبان آموزان نمایش داده می شـود که می توانید نمرات هر زبان آموز را به تفکیک در فیلد ها وارد نمایید. مجموع نمرات بطور خودکار محاســبه و در قســمت نمره نهایی نمایش داده می شود و بر اساس قوانین آموزشی وضعیت قبولی نیز مشخص می گردد.

| نمرات پایانی   LIMS |                            |                        |                  |                         |                |                      |   | - 0                                                | >        |
|---------------------|----------------------------|------------------------|------------------|-------------------------|----------------|----------------------|---|----------------------------------------------------|----------|
| → C ▲ Not secure    | com/Teac                   | her/FinalScores.aspx?i | d=UUnb8DMqWRA9   |                         |                |                      |   | \$                                                 | <b>1</b> |
|                     |                            |                        |                  |                         |                |                      | = | UMS                                                |          |
|                     |                            |                        |                  |                         |                |                      |   | ) داشبورد                                          | 2        |
|                     |                            |                        |                  |                         | نمرات پایانی   | نمرات پایانی 🗠 -     |   | کلاس ها                                            | 8        |
|                     |                            |                        |                  |                         |                |                      |   | برنامه هفتگی                                       |          |
| انتخاب کلاس         |                            |                        |                  |                         | (              | CAE 2 - 327          |   | تقویم آموزشی                                       | <b>_</b> |
|                     |                            |                        |                  |                         |                |                      |   | نمرات میان ترم                                     |          |
| مجوز ادامه: 🗸       | <b>وضعیت قبولی:</b> مردود  | نمرہ نہایی: 60.00      |                  |                         |                | بنیامین              |   | نمرات پایانی                                       | ì        |
| Grammar - Advanced  | Vocabulary - Advanced      | Sticking to English    | Class Attendance | Reading                 | Writing        | Listening            |   | پیام های دریافتی                                   |          |
| 6                   | 6                          | 4                      | 4                | 5                       | 5              | 5                    |   | مدينت نمات آناد                                    | <br>     |
|                     |                            |                        | Discussion       | Classroom participation | Exam maximizer | Speaking - Interview |   | 5.). (Ju) Ciji ji ji ji ji ji ji ji ji ji ji ji ji |          |
|                     |                            |                        | 4                | 7                       | 8              | 6                    |   | 🔿 فایل های آموزشی                                  | ි        |
|                     |                            |                        |                  |                         |                |                      | > | 🕯 مشاوره آنلاین                                    |          |
| مجوز ادامه:         | <b>وضعیت قبولی</b> : مردود | نمرہ نھایی: 55.24      |                  |                         |                | محمد                 |   | سوابق مالی                                         | <b>3</b> |
| Grammar - Advanced  | Vocabulary - Advanced      | Sticking to English    | Class Attendance | Reading                 | Writing        | Listening            |   |                                                    |          |
| 6.00                | 5.00                       | 3.23                   | 4.00             | 5.00                    | 3.59           | 5.00                 |   |                                                    |          |
|                     |                            |                        | Discussion       | Classroom participation | Exam maximizer | Speaking - Interview |   |                                                    |          |
|                     |                            |                        | 3.67             | 5.75                    | 8.00           | 6.00                 |   |                                                    |          |
|                     |                            |                        |                  |                         |                |                      | _ |                                                    |          |
|                     |                            |                        |                  |                         |                |                      |   |                                                    |          |

بطور پیش فرض مجوز ادامه تحصـیل در ترم بعد تنها به زبان آموزانی که قبول شـده اند داده می شود. شما می توانید با صلاح دید خود مجوز ادامه تحصیل در ترم بعد را به بعضی از زبان آموزان مردود و مشروط بدهید.

در پایان بعد از ورود نمرات همه زبان آموزان در پایین صفحه روی کلید ثبت کلیک نمایید. سـپس نمرات توسط سوپروایزر بررسی شده و بعد از تایید ایشان به زبان آموزان نمایش داده خواهد شد.

| یانی   LIMS 🛄                   | < نمرات پا                                                          | < +                       |                           |                  |                         |                |                      |    | - 0 | ×  |
|---------------------------------|---------------------------------------------------------------------|---------------------------|---------------------------|------------------|-------------------------|----------------|----------------------|----|-----|----|
| $\leftrightarrow \rightarrow G$ | ← → C ▲ Not secure   com/Teacher/FinalScores.aspx?id=UUnb8DMqWRA%3D |                           |                           |                  |                         |                |                      |    | ☆ 층 |    |
| P                               | ۵                                                                   |                           |                           |                  |                         | مر بواني ر     |                      | -= |     | ^  |
|                                 | مجوز ادامه:                                                         | <b>وضعیت قبولی:</b> مردود | <b>نمرہ نھایی: 5</b> 2.76 |                  |                         |                | کی شایاں             |    |     |    |
|                                 | Grammar - Advanced                                                  | Vocabulary - Advanced     | Sticking to English       | Class Attendance | Reading                 | Writing        | Listening            |    |     |    |
|                                 | 6.00                                                                | 4.93                      | 3.37                      | 2.86             | 5.00                    | 3.71           | 5.00                 |    |     |    |
|                                 |                                                                     |                           |                           | Discussion       | Classroom participation | Exam maximizer | Speaking - Interview |    |     |    |
|                                 |                                                                     |                           |                           | 3.37             | 4.52                    | 8.00           | 6.00                 |    |     |    |
|                                 | مجوز ادامه:                                                         | وضعیت قبولی: مردود        | نمرہ نہایی: 58.79         |                  | Decilies                | William        | محمد حسین            |    |     |    |
|                                 | 6.00                                                                | 6.00                      | 3.80                      | 4.00             | 5.00                    | 4.61           | 5.00                 |    |     |    |
|                                 |                                                                     |                           |                           | Discussion       | Classroom participation | Exam maximizer | Speaking - Interview |    |     | 1. |
|                                 |                                                                     |                           |                           | 3.73             | 6.65                    | 8.00           | 6.00                 |    |     |    |
|                                 |                                                                     |                           |                           |                  |                         |                |                      |    |     |    |
|                                 |                                                                     |                           |                           | (                | انصراف 🔶                | ۱ ثبت          |                      |    |     |    |
|                                 |                                                                     |                           |                           | LIMS WEB © 20    | 017                     |                |                      |    | Ŷ   |    |

در صورتی که از سـمت راسـت روی منوی نمرات پایانی کلیک نمایید این صـفحه باز می شـود و در ابتدا می بایست کلاس مورد نظر خود را انتخاب نمایید.

| نمرات بایانی   LIMS 🔟                    | × +            |                              |                                 |                                     |                  |    |  | - 0 ×              |
|------------------------------------------|----------------|------------------------------|---------------------------------|-------------------------------------|------------------|----|--|--------------------|
| $\leftarrow$ $\rightarrow$ C (i) Not set | ecure          | com/Teacher/FinalScores.aspx |                                 |                                     |                  |    |  | ☆                  |
| <b>P</b>                                 | ۵              |                              |                                 | مرادي<br>م                          |                  | -  |  | LIMS               |
|                                          |                |                              |                                 |                                     |                  | _  |  | 🕝 داشبورد          |
|                                          |                |                              |                                 | ر <b>ات پایانی</b> 🕤 - نمرات پایانی |                  |    |  | 🔡 کلاس ها          |
|                                          |                |                              |                                 |                                     |                  | _  |  | 🔜 برنامه هفتگی     |
| انتخاب کلاس                              |                |                              |                                 | اب نمایید)                          | طفا کلاس را انتخ | J) |  | 📩 تقویم آموزشی     |
|                                          |                |                              |                                 |                                     |                  | _  |  | 📄 نمرات میان ترم   |
|                                          |                |                              |                                 | انصراف                              |                  |    |  | 🚊 نمرات پایانی     |
| _                                        |                |                              |                                 |                                     |                  |    |  | 🖹 پیام های دریافتی |
| ×                                        |                |                              | یکی از کلاس ها را انتخاب نمایید |                                     |                  |    |  | 🖹 مديريت زمان آزاد |
|                                          |                |                              |                                 |                                     |                  |    |  | 🍙 فایل های آموزشی  |
| <b>v</b> 10                              | نمایش:         |                              |                                 |                                     | جستجو:           |    |  | 🖨 مشاوره آنلاین    |
|                                          | عمليات         | تاريخ پايان                  | تاريخ شروع                      | عنوان كلاس                          | کد کلاس          |    |  | 餶 سوابق مالی       |
| کلاس                                     | انتخاب         | 1397/08/11                   | 1397/07/04                      | CAE 1                               | 306              |    |  |                    |
| کلاس                                     | انتخاب         | 1397/10/19                   | 1397/08/14                      | CAE 2                               | 327              |    |  |                    |
| از 2 رکورد                               | شمارہ ی 1 تا 2 |                              |                                 | <b></b>                             | _ 1 →            |    |  |                    |

### تدريس آنلاين

برای برگزاری کلاس های آموزش آنلاین ابتدا روی منوی "تدریس آنلاین" کلیک نمایید. لیســـت جلساتی که می توانید بصورت آنلاین برگزار کنید به شما نمایش داده می شود. در قسمت عملیات می توانید جلسه مورد نظر خود را شروع کنید.

|          | سميا (BigBlu    | ه آموزش آنلاین (eButton | 🕻 🛛 🔯 FarzanKerman - 1GB_PLAN - FTP 🗙 | دریس آنلاین   LIMS | л <b>х +</b>     |              | - 🗆 ×                                 |
|----------|-----------------|-------------------------|---------------------------------------|--------------------|------------------|--------------|---------------------------------------|
| ÷        | $\rightarrow$ G | Not secure   li         | msnet.nscom.ir/Teacher/OnlineTeaching | J.aspx             |                  | ☆ 🍳          | 🟫 🐱 🖻 💿 💁 I 🕼 🗄                       |
|          | P               | <b>"</b>                |                                       |                    |                  | ليمس دمو     | ليمس دمو 🔹 🔄                          |
|          |                 |                         |                                       |                    | 🕤 - تدریس آنلاین | تدريس آنلاين | 🕢 داشبورد                             |
|          | ستجو            | Q جس                    |                                       |                    |                  |              | 吕 کلاس ها                             |
|          |                 |                         |                                       |                    | 0-               | NE           | 就 برنامه هفتگی                        |
|          |                 |                         |                                       |                    | 4m)              | دلاس         | 📩 تقویم آموزشی                        |
|          |                 |                         |                                       |                    | سات:             | ليست جل      | 👼 تدریس آنلاین                        |
|          | <b>v</b> 1      | نمايش: 10               |                                       |                    |                  | جستجو:       | 🚊 نمرات میان ترم                      |
|          |                 | عمليات                  | ساعت پایان                            | ساعت شروع          | تاريخ            | روز هفته     | 🚖 نمرات پايانى                        |
|          |                 |                         | 22:00                                 | 20:30              | 1398/09/04       | دوشنبه       | 🚊 پیام های دریافتی                    |
|          |                 | B                       |                                       |                    |                  |              | 🚊 انتخاب شیفت کاری                    |
|          |                 | $(\triangleright)$      | 22:00                                 | 20:30              | 1398/09/06       | چهارشنبه     | 💮 فایل های آموزشی                     |
|          |                 |                         | 22:00                                 | 20:30              | 1398/09/09       | شنبه         | 🖨 مشاوره آنلاین 🗧                     |
|          |                 | $(\mathbb{P})$          | LLIUU                                 | 20.00              | 10,0,0,0,0       |              | 🛱 سوابق مالی                          |
|          |                 | $\bigcirc$              | 22:00                                 | 20:30              | 1398/09/11       | دوشنبه       | ۞ فايل راهنما                         |
|          |                 | $\bigcirc$              | 22:00                                 | 20:30              | 1398/09/13       | چهارشنبه     |                                       |
|          |                 | $\bigcirc$              | 22:00                                 | 20:30              | 1398/09/16       | شنبه         |                                       |
|          |                 | $\triangleright$        | 22:00                                 | 20:30              | 1398/09/18       | دوشنبه       |                                       |
| limsnet. | .nscom.ir/Te    | acher/OnlineTeaching.as | px                                    |                    |                  |              | · · · · · · · · · · · · · · · · · · · |

پس از کلید روی کلید شروع کلاس چند ثانیه صبر کنید...

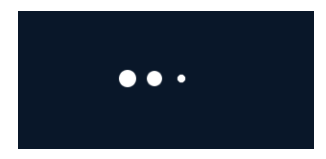

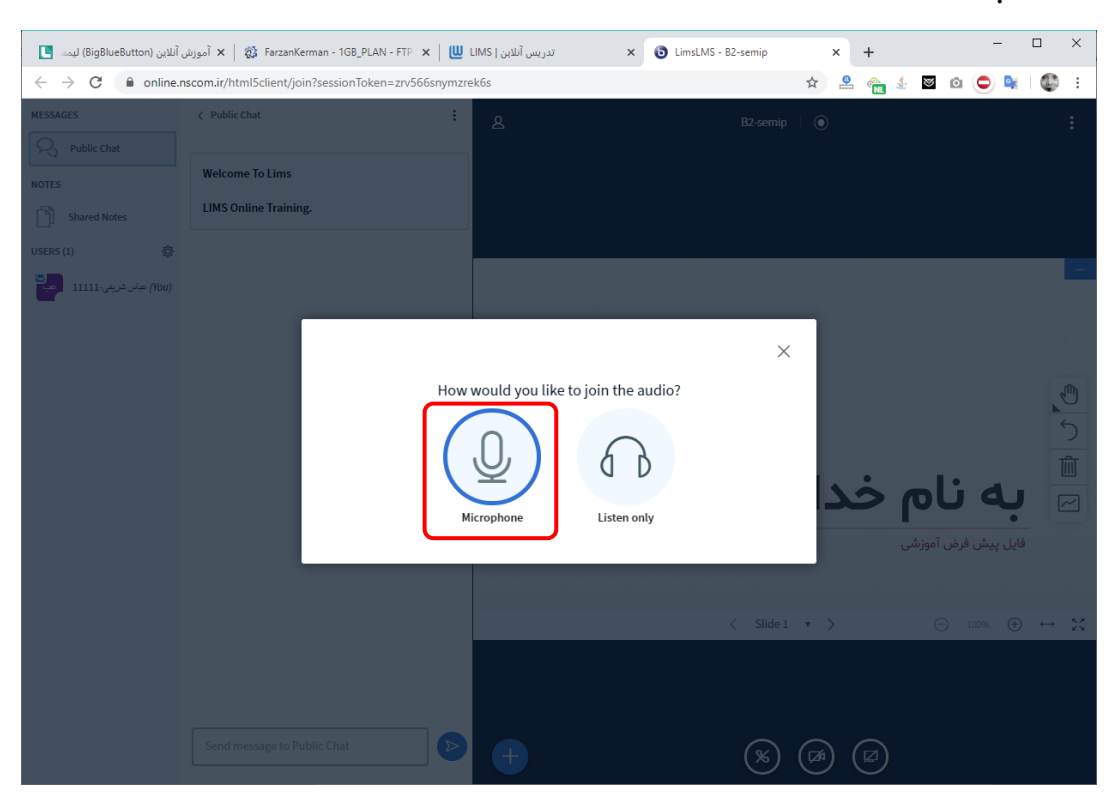

در ابتدا این پیغام به شما نمایش داده می شود. لطفا Microphone را انتخاب نمایید:

حالا در صورتی که صدای خود را می شنوید روی Yes کلیک نمایید در غیر این صورت روی No

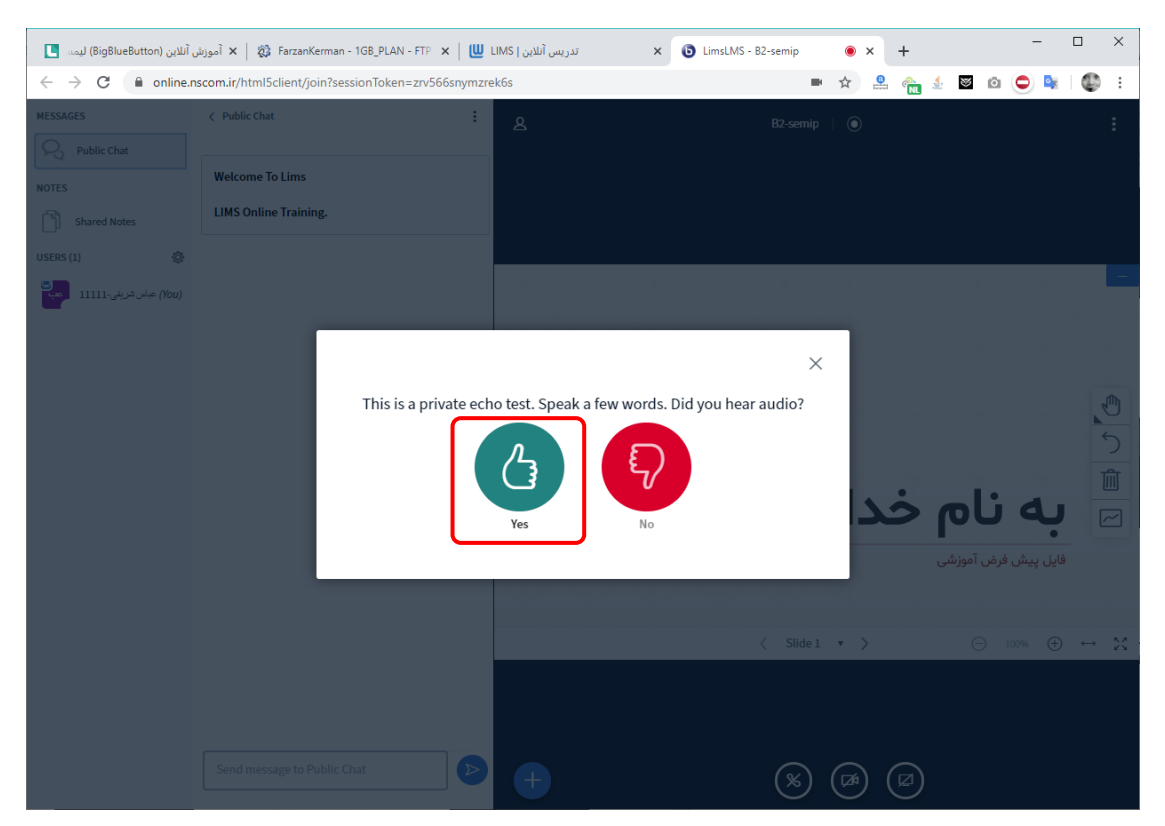

در صورت زدن No پنجره ای به شما نمایش داده می شود که باید میکروفن متصل به سیستم را انتخاب نمایید.

| آنلاین (BigBlueButton) لیمد (BigBlueButton) خ ← → C                                                                                                    | آموزش 🗙   🐉 FarzanKerman - 1GB_PLAN - FT<br>nscom.ir/html5client/ioin?sessionToken=zr | تدریس آنلاین   LIMS تدریس آنلاین   S66snvmzrek6s | × () LimsLMS - B2-semip () × + - □                                                  | ×      |
|----------------------------------------------------------------------------------------------------|---------------------------------------------------------------------------------------|--------------------------------------------------|-------------------------------------------------------------------------------------|--------|
| MESSAGES                                                                                                    | < Public Chat                                                                         | : <u>a</u>                                       | B2-semip   )                                                                        | :      |
| Public Chat       NOTES       There is the state of the state of the state | Welcome To Lims<br>LIMS Online Training.                                              |                                                  |                                                                                     |        |
| USERS (1) این شرینی ۱۱۱۱۱ (۲۵۷)                                                                                                    |                                                                                       |                                                  |                                                                                     | -      |
|                                                                                                    |                                                                                       |                                                  |                                                                                     | 5      |
| ۳                                                                                                    | ۲                                                                                     |                                                  |                                                                                     | )<br>〕 |
|                                                                                                    |                                                                                       |                                                  | ے<br>فایل پیش فرض آموزشی                                                            | 2      |
|                                                                                                    |                                                                                       |                                                  |                                                                                     | K      |
|                                                                                                    |                                                                                       |                                                  | $\langle$ Slide 1 $\checkmark$ $\rangle$ $\bigcirc$ 100% $\oplus$ $\leftrightarrow$ | 23     |
|                                                                                                    |                                                                                       |                                                  |                                                                                     |        |
|                                                                                                    | Send message to Public Chat                                                           |                                                  |                                                                                     |        |
|                                                                                                    |                                                                                       |                                                  | F                                                                                   |        |

#### بعد از کلیک روی Yes کلاس شما آغاز می شود:

- ۱. تصویر فایل های آموزشی و ویدئوی استاد شما کلید روی آیکن دست در این قسمت به امکانات وایت برد دسترسی خواهید داشت.
  - ۲. گفتگوی متنی بین استاد و زبان آموزان
- ۳. لیست زبان آموزان حاضر در کلاس از این قسمت می توانید صـدای زبان آموزان را فعال/غیرفعال نمایید و یا آن ها را از کلاس اخراج نمایید.
  - ۴. فعال/غیر فعال کردن میکروفون
  - ۵. فعال/غیرفعال کردن تماس صوتی
    - ۶. فعال/غیرفعال کردن دوربین
  - ۷. به نمایش گذاشتن تصویر کامپیوتر

برای اتمام کلاس روی علامت ســه نقطه در گوشــه بالا ســمت راســت و ســپس End meeting را بزنید:

| 🚺 المورش آنلاین (BigBlueButton) تدریس آنلاین (BigBlueButton) تریس آنلاین (BigBlueButton) الیمن 🗙 🖒 آمورش آنلاین (LimsLMS - B2-semip 💿 🗙 + |                       |                    |                                              |                                       |  |  |  |  |
|----------------------------------------------------------------------------------------------------|-----------------------|--------------------|----------------------------------------------|---------------------------------------|--|--|--|--|
| $\leftarrow$ $\rightarrow$ C $($ online.r                                                                                                 | 🖿 🖈 🚨 🍖 🔬 🛛 🖸         | a 🗢 🕸 i 🚳 🗄        |                                              |                                       |  |  |  |  |
| MESSAGES                                                                                                    | < Public Chat         | عبان شریغی-11111 😫 | B2-semip   💿                                 | र<br>४५ Make fullscreen               |  |  |  |  |
| NOTES<br>Shared Notes                                                                                                    | LIMS Online Training. |                    |                                              | 容 Settings       ③ About       ② Help |  |  |  |  |
| USERS (1) 🛞                                                                                                    |                       |                    |                                              | Keyboard shortcuts                    |  |  |  |  |
|                                                                                                    |                       |                    | $\times$ $\times$ $\times$ $\times$ $\times$ | c. robour                             |  |  |  |  |

همجنین می توانید در فرم لیست جلسات کلید پایان جلسه را بزنید:

|   | BigBle) ليمس    | ىوزش آنلاين (ueButton | oÎ 🗙   🔯 FarzanKerman - 1GB_PLAN - FTP 🗙 | س آنلاین   LIMS | تدری 🗙 🗙 تدری    | nip 💿 🗙      | +        | -             |        | × |
|---|-----------------|-----------------------|------------------------------------------|-----------------|------------------|--------------|----------|---------------|--------|---|
| ← | $\rightarrow$ G | (i) Not secure        | limsnet.nscom.ir/Teacher/OnlineTeaching. | aspx            |                  | ☆ 🚨          | 🕎 💗 🖉    | ۵ 🗢 📭         | Ø      | : |
|   | þ               | <b>"</b>              |                                          |                 |                  | ليمس دمو     | <u> </u> | ليمس دمو      |        | ŝ |
|   |                 |                       |                                          |                 | 🏠 - تدریس آنلاین | تدريس آنلاين |          | ئىبورد        | 🕢 داه  |   |
|   | تجو             | 0 جس                  |                                          |                 |                  |              |          | س ها          | אע 🔠   |   |
|   |                 |                       |                                          |                 |                  |              |          | امه هفتگی     | 📷 برنا |   |
|   |                 |                       |                                          |                 | L.               | کلاس         |          | ویم آموزشی    | 😴 تقو  |   |
|   |                 |                       |                                          |                 | ىلسات:           | ليست ج       |          | ریس آنلاین    | 👼 تدر  |   |
|   | •               | نمايش: 10             |                                          |                 |                  | جستجو:       |          | رات میان ترم  | 🚊 نمر  |   |
|   |                 | عمليات                | ساعت پایان                               | ساعت شروع       | تاريخ            | روز هفته     |          | رات پایانی    | 🚖 نمر  |   |
|   |                 | $\square$             | 22:00                                    | 20:30           | 1398/09/04       | دوشنبه       |          | م های دریافتی | 🖹 پيا  |   |
|   |                 |                       |                                          |                 |                  |              | e        | خاب شيفت کار  | 🚊 انت  |   |
|   |                 |                       |                                          |                 |                  |              |          | بل های آموزشی | 🕝 فاي  |   |
|   |                 | $\triangleright$      | 22:00                                    | 20:30           | 1398/09/06       | چهارشنبه     | >        | ناوره آنلاین  | 🖨 مث   | P |
|   |                 |                       | 22:00                                    | 20:30           | 1398/09/09       | شنبه         |          | ابق مالی      | 😭 سو   |   |
|   |                 | $\bigcirc$            |                                          |                 |                  |              |          | بل راهنما     | 🔘 فاي  |   |
|   |                 | $\bigcirc$            | 22:00                                    | 20:30           | 1398/09/11       | دوشنبه       |          |               |        |   |
|   |                 | $\bigcirc$            | 22:00                                    | 20:30           | 1398/09/13       | چهارشنبه     |          |               |        |   |
|   |                 | $\triangleright$      | 22:00                                    | 20:30           | 1398/09/16       | شنبه         |          |               |        |   |
|   |                 |                       | 22:00                                    | 20:30           | 1398/09/18       | دوشنبه       |          |               |        | - |

با تشکر از توجه شما.

این فایل آموزشـی بعد از اضـافه سـازی امکانات جدید به پورتال آپدیت می شـود. شـما می توانید آخرین نسخه را با کلیک روی کلید زیر دریافت نمایید:

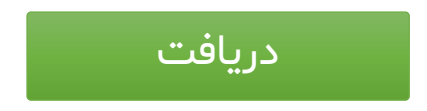